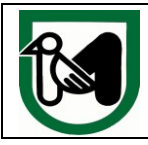

1. Collegarsi al sito <u>http://www.indicepa.gov.it</u> ed accedere alla propria Area Riservata effettuando il login

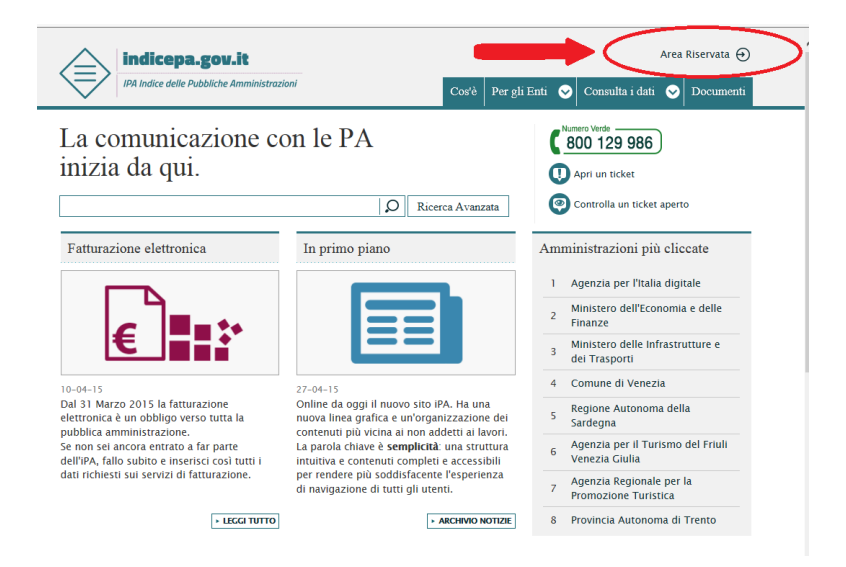

2. Una volta effettuato l'accesso nell'Area Riservata cliccare su *Servizi Fatturazione Elettronica* 

| A              | rea R                        | iservata                                                                                                    |
|----------------|------------------------------|----------------------------------------------------------------------------------------------------|
| Ben            | venuto                       |                                                                                                    |
| Le in<br>Per a | nformazioni<br>aggiornare i  | i pubblicate sono state verificate dall'Ente in data <b>20/02/2012</b> ai sensi del comma 3 Art.57 bis del C.A.D.<br>la data di verifica dei dati <u>clicca qui</u>                             |
| ln qu<br>I sen | uest'area so<br>vizi disponi | no disponibili alcuni strumenti per la gestione del servizio e l'aggiornamento delle informazioni pubblicate sull'Indice PA.<br>bili sono i seguenti:                                           |
|                |                              | Modifica dati del Referente<br>Tale servizio consente di modificare la informazioni relativa ai contatti del referente e di rinnovare la password                                               |
|                |                              | Modifica dati Ente<br>Tale servizio consente di modificare i dati dell'Ente                                                                                                    |
|                |                              | Servizi Ente<br>Tale servizio consente la gestione dei servizi dell'Ente                                                                                                    |
|                | A00                          | Gestione Dati AOO<br>Tale servizio consente di gestire le informazioni delle Aree Organizzative Omogenee                                                                                        |
|                |                              | Servizi AOO<br>Tale servizio consente la gestione dei servizi delle Aree Organizzative Omogenee                                                                                                 |
|                | <b>R</b>                     | Gestione Unità Organizzative<br>Tale servizio consente di gestire le informazioni delle Unità Organizzative                                                                                     |
|                |                              | Servizi Unità Organizzative<br>Tale servizio consente la gestione dei servizi delle Unità Organizzative                                                                                         |
| <              | E                            | Servizi Fatturazione Elettronica<br>Tale servizio consente la gestione dei Servizi di Fatturazione Elettronica delle Unità Organizzative                                                        |
|                | <b>Q</b> 0                   | Elaborazione massiva<br>Tale servizio consente di gestire massivamente tutte le informazioni di ACO, UO e Servizi di Fatturazione                                                               |
|                | 0                            | Gestione Richieste<br>Tale servisio consente di contattare il Gestore dell'Indice della PA per la richiesta di informazioni, per la pubblicazione del logo, per richiedere<br>un supporto, etc. |
|                |                              | Funzioni di Reportistica<br>Tale servizio consente di visualizzare in formato pdf ed excel i dati pubblicati da ogni Ente                                                                       |

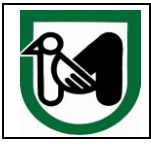

 Dall'elenco delle UO che appare, cliccare sull'Ufficio che si occuperà della gestione della Fatturazione Elettronica per l'Amministrazione ricercandolo eventualmente tramite l'apposito campo posto in alto a destra

| sualizza 10 🔽 reco      | rd/pagina                                           | Cerca: segre             |
|-------------------------|-----------------------------------------------------|--------------------------|
| Codice Ufficio          | Nome Ufficio                                        |                          |
| ASI_SGG                 | P.F. Segreteria della Giunta e Attivita di Supporto | alla Segreteria Generale |
| <u>SGG</u>              | Segreteria Generale                                 |                          |
| cord dal 1 al 2 di 2 re | cord (filtro di 68 record)                          | Precedente 1 Successi    |

- 4. All'interno della sezione *Nuovo Servizio di Fatturazione Elettronica* impostare i campi presenti con i valori sotto elencati:
  - <u>Canale Trasmissivo</u> → SPCOOP
  - <u>Intermediario</u> → SI in quanto l'Amministrazione per la trasmissione delle Fatture elettroniche si avvarrà del nodo regionale INTERMEDIAMARCHE
  - <u>URI</u> → <u>https://RegioneMarcheNICA.spcoop.gov.it/nica/PA</u>

Dopo aver completato l'inserimento di tutti gli altri dati obbligatori richiesti (telefono Responsabile, Email Responsabile, ecc.) per confermare cliccare su *Salva* come descritto nella figura qui di seguito.

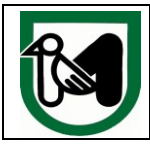

## MANUALE PER IMPOSTAZIONE CANALE DI FATTURAZIONE INTERMEDIAMARCHE SU SITO IPA - http://www.indicepa.gov.it

## Nuovo Servizio di Fatturazione Elettronica

Attenzione! Al salvataggio dei dati potrebbe essere inviata una email di verifica all'indirizzo PEC del Servizio di fatturazione.

| Codice Univoco Ufficio                            |
|---------------------------------------------------|
| LYIFZE                                            |
| Nome del Servizio                                 |
| FATTURAZIONE                                      |
| Canale Trasmissivo*                               |
| SPCOOP Selezionare canale SPCOOP                  |
| Data di avvio del Servizio"<br>31/03/2015         |
| Codice Fiscale del Servizio di F.E. ?             |
| 80008630420                                       |
| Ultima Data di Validazione del C.F.<br>20/02/2012 |
| Telefono Responsabile"                            |
| Email Responsabile*                               |
|                                                   |
|                                                   |
| Intermediario* Selezionare SI per la presenza     |
| Si di intermediario                               |
| URI del Canale di Fatturazione*                   |
| https://RegioneMarcheNICA.spcoop.gov.it/nica/PA   |
|                                                   |
|                                                   |
| <b>〈</b> indietro salva                           |
|                                                   |